# <u>UPSS-X2,A3 シリーズスクリプト</u>

## 手動実行手順書(JAVA なし編)

2018年7月2日

UPS ソリューションズ株式会社

### ●変更履歴

| 版数  | 日付       | 変更内容                                 |  |  |
|-----|----------|--------------------------------------|--|--|
| 1.0 | 2018/7/2 | 新規作成                                 |  |  |
| 1.1 | 2018/8/9 | 表紙追加及びTelnet・SSHの利用追加、Event番号の注意点を記述 |  |  |
|     |          |                                      |  |  |
|     |          |                                      |  |  |

### X2,A3 シリーズへのスクリプト手動実行方法

X2,A3シリーズに登録されたスクリプトの手動実行の手順をご案内致します。

#### 1.管理端末に JAVA がない場合のスクリプト実行手順

X2,A3 シリーズへの GUI を使わないスクリプト手動実行の方法を記載します。

- 管理端末から、通信ソフトを起動します。(今回は、TeraTermProを通信ソフトとして利用します)
  ※通信方式は、Telnet 又は SSH のいずれかで対応可能です。
  ※SSH でのアクセスを使用する場合には、UPS 側で設定が必要です。
- ② 通信ソフトへ LAN I/F カードの IP アドレスを[ホスト(T)]へ入力、
  サービスを[Telnet]または[SSH]にチェックを入れて OK をクリックしてください。
  ※今回は Telnet を使用します。

| Tera Term: 新しい     | 接続                                                      | × |
|--------------------|---------------------------------------------------------|---|
| ◎ TCP/ <u>I</u> P  | ホスト( <u>၂)</u> : 192.168.1.1                            | • |
|                    | ■ヒストリ(0)<br>サービス - ト#(P): 23                            |   |
|                    | ッービス: ● <u>Telnet</u><br>◎ <u>SSH</u> SSHバージョン(V): SSH2 | - |
|                    | ○ その他 プロトコル( <u>C</u> ): UNSPEC                         |   |
| © シリアル( <u>E</u> ) | ・ボート( <u>R</u> ): COM1: 通信ボート (COM1)                    | * |
|                    | ок <b>キャンセル</b> ヘルブ( <u>н</u> )                         |   |

③ User name / Password を入力して Enter を実施してください。

Default User name : upsadmin

Default Password : UpsAdmin

※Password を変更されている場合には、設定された Password を管理者に確認してください。

| Welcome to UPS Agent<br>User name :upsadmin<br>Password : |  |  |
|-----------------------------------------------------------|--|--|
|                                                           |  |  |
|                                                           |  |  |
|                                                           |  |  |
|                                                           |  |  |
|                                                           |  |  |

④ Main Menu が表示されますので、[6.Connection Device]を選択して下さい。

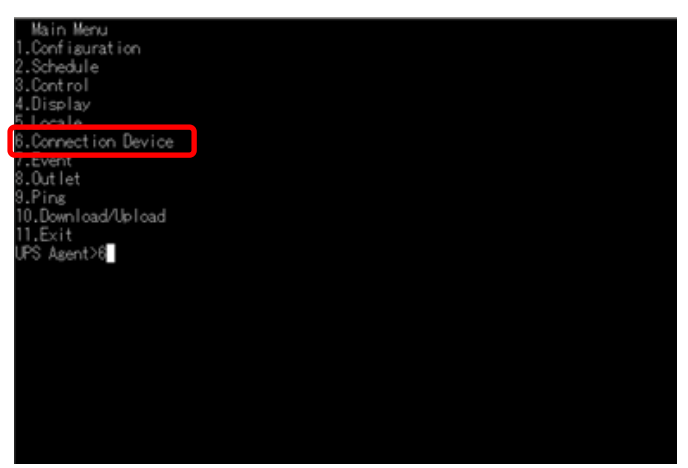

⑤ 利用できる Device が1番から順に表示され、[Enter]キーを押すことにより50番まで登録を確認できます。
 ※目的の Device を見つけたら[Esc]キーを押すことにより入力画面に切り替わります。

| Connection De                                                         | evice                                                   |
|-----------------------------------------------------------------------|---------------------------------------------------------|
| 1:192.168.0.<br>Kanji<br>Location<br>Comment<br>Outlet<br>Make On LAM | 106(HS-TELNET)<br>:EUC<br>: YEC_UPS<br>:1<br>kiDisabled |
| 2:None                                                                |                                                         |
| 3:None                                                                |                                                         |
| 4:None                                                                |                                                         |
| 5:None                                                                |                                                         |
| 6:None                                                                |                                                         |
| 7:None                                                                |                                                         |
| 8:None                                                                |                                                         |
| ·····MORE····                                                         | ••••                                                    |

- ⑥ 入力画面に[Select Connection Device No.]が表示されたら、Device の番号を入力して[Enter]キーを押す。
- ⑦ Device の情報が上段に表示されて、下段には選択項目が表示されますので

[3.Event]を選択して[Enter]キーを押してください。

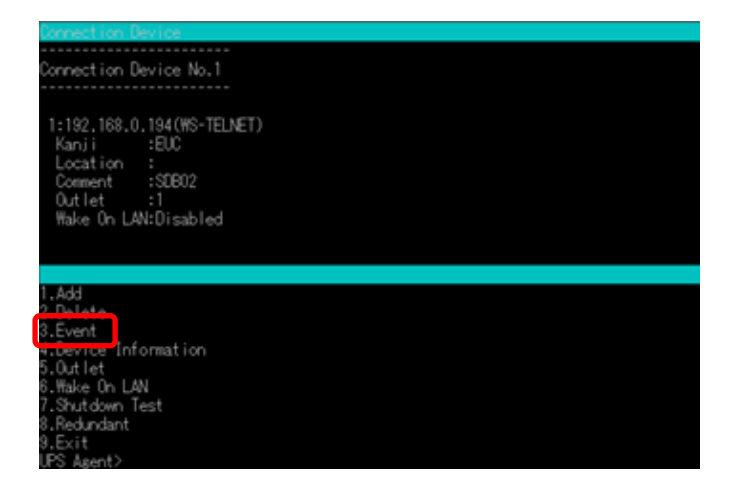

⑧ 選択項目から[2.Event Script]を選択して[Enter]キーを押してください。

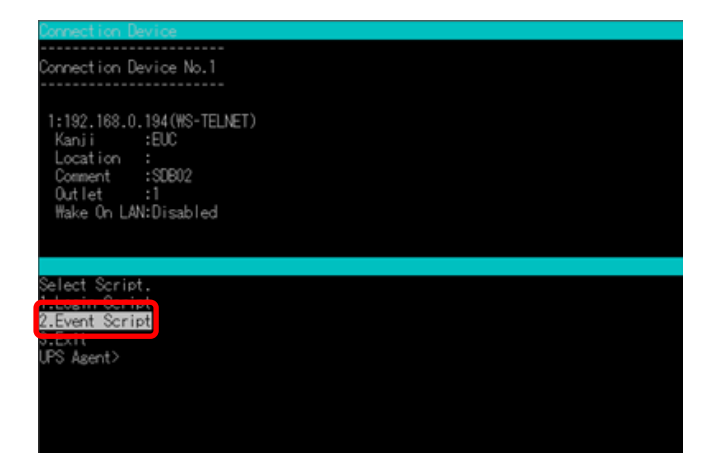

⑨ [Input Event No.] が画面に表示されましたら、スクリプトを設定してある Event の番号を入力して、
 [Enter]キーを押す。

※本書では、シャットダウンボックスに指示を与える Event 番号を[0511.シャットダウン実行]にしましたが、
 別の Event にスクリプトを設定している時には、設定した Event 番号を入力してください。

⑩ Event 登録してある情報を上段で確認し、問題がなければ下段の選択項目の[3.Test]を選択して

[Enter]キーを押す。(※本画像は、[0102.停電復旧]を例としております。)

| Connection Devi                           |  |
|-------------------------------------------|--|
| Event No.0102<br>Condition                |  |
| Event Script<br>1 :send=10<br>2 :sleep=10 |  |
|                                           |  |
| 1.Condition<br>2.Edit Script              |  |
| UPS Agent>                                |  |
|                                           |  |

※Test 時には、[1.Condition]が off でもスクリプトを実行できますが、
 実際の Event の場合には、[1.Condition]で設定を ON に切替えて下さい。
 Test を行うと OK と出力されて戻ります。

⑪ Exit を実施して[Mein Menu]まで戻ってください。

### 2.管理端末に JAVA がない場合のログ確認方法

② [Mein Menu]の[4.Display]を選択して[Enter]キーを押してください。

| Mate Mana             |  |
|-----------------------|--|
| Main Wenu             |  |
| 1.Configuration       |  |
| 2. Schedule           |  |
| 2 Control             |  |
| S. Long pol           |  |
| 4.Display             |  |
| J-LOCATE              |  |
| 6.Connection Device   |  |
| 7 Eurot               |  |
| A A A A A             |  |
| 8.Uutlet              |  |
| 9.Ping                |  |
| 10 Download/Ibload    |  |
| 10 Dominioade oprioad |  |
| II.Exit               |  |
| UPS Agent>6           |  |
|                       |  |
|                       |  |
|                       |  |
|                       |  |
|                       |  |
|                       |  |
|                       |  |
|                       |  |
|                       |  |
|                       |  |
|                       |  |
|                       |  |
|                       |  |
|                       |  |

③ [Display Menu]から[3.Event Log]を選択して[Enter]キーを押してください。

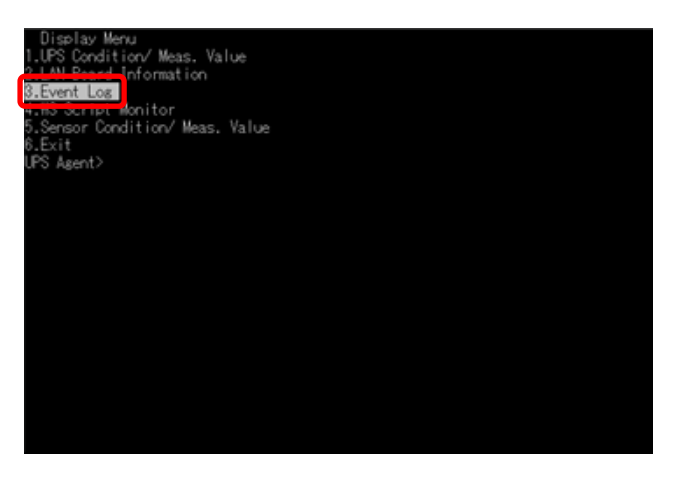

⑭ 実行された Event が Log 表示されるので、正常実行されているかを数字で確認する。

| Туре | No.  | DateTime   |          | Addr   | ess   |       | Detail       |
|------|------|------------|----------|--------|-------|-------|--------------|
| Inf  | 0405 | 2016/01/27 | 19:09:07 | 192.16 | 8. 0. | . 194 | EVT=0102     |
| Inf  | 0320 | 2016/01/27 | 19:08:44 | 0.     | 0. 0. | . 0   | script(0102) |
| Inf  | 0514 | 2016/01/27 | 18:59:09 | 192.16 | 8. 0. | . 24  | 0x00001800   |
| Inf  | 0514 | 2016/01/27 | 18:16:31 | 192.16 | 8. 0. | . 24  | 0x00000010   |
| Inf  | 0514 | 2016/01/26 | 16:33:22 | 192.16 |       | . 10  | 0x1000000    |
| Inf  | 0514 | 2016/01/26 | 12:36:45 | 192.16 |       | . 21  | 0x20001810   |
| Inf  | 0109 | 2016/01/25 | 20:34:55 |        |       |       |              |
| Inf  | 0106 | 2016/01/25 | 20:34:55 |        |       |       |              |
| Inf  | 0552 | 2016/01/25 | 20:34:53 |        |       |       | OUTLET 2     |
| Inf  | 0552 | 2016/01/25 | 20:34:53 |        |       |       | OUTLET 1     |
| Inf  | 0650 | 2016/01/25 | 20:34:27 |        | 0. 0. |       |              |
| Inf  | 0501 | 2016/01/25 | 20:34:27 |        |       |       |              |
| Inf  | 0553 | 2016/01/25 | 20:01:07 |        |       |       | OUTLET 2     |
| Inf  | 0553 | 2016/01/25 | 20:01:07 |        |       |       | OUTLET 1     |
| Inf  | 0514 | 2016/01/25 | 14:29:27 | 192.16 | 8. 0. | . 18  | : 0x00044000 |
| Inf  | 0514 | 2016/01/25 | 14:27:49 | 192.16 |       | . 18  | : 0x00044000 |
| Inf  | 0106 | 2016/01/21 | 19:03:28 |        |       |       |              |
| Inf  | 0552 | 2016/01/21 | 19:03:28 |        |       |       | OUTLET 2     |
| Inf  | 0552 | 2016/01/21 | 19:03:28 |        |       |       | OUTLET 1     |
| Inf  | 0553 | 2016/01/21 | 19:02:58 |        |       |       | OUTLET 2     |
| Inf  | 0553 | 2016/01/21 | 19:02:58 |        |       |       | OUTLET 1     |
| _    |      |            |          |        |       |       |              |

0405:スクリプト送信完了 0406:スクリプト送信失敗